## Paiement en ligne des heures de départ

Grâce à cet outil, les clubs de golf ont la possibilité de faire payer immédiatement leurs clients qui réservent une heure de départ en ligne.

Nous faisons la distinction entre le paiement optionnel, c'est-à-dire que le client a la possibilité de choisir lors de la réservation s'il souhaite payer en option ou sur place, et le paiement obligatoire, c'est-à-dire que le client doit payer en ligne lors de la réservation du temps de départ.

## L'installation

Tous les automatismes de greenfee doivent être installés pour les articles greenfee, y compris les règles Timetable. Il doit également y avoir un article Greenfee pour les membres (montant zéro) et la règle Timetable correspondante. Veuillez lire aussi ici ->Article sur les green fees .

PC CADDIE online active le paiement ; PC CADDIE vous aide à installer les 2 types de paiement nécessaires. Deux types de paiement sont créés : PCC Voucher Vente et Encaissement. Lors du paiement en ligne de l'heure de départ, un bon est généré en interne, qui doit ensuite être décomptabilisé.

| ZAHL | Bank                                   | Ν | 0,00 | bank  |
|------|----------------------------------------|---|------|-------|
| ZAHL | Barkasse                               | Ν | 0,00 | kasse |
| ZAHL | Barzahlung                             | Ν | 0,00 | bare  |
| ZAHL | EC Karte                               | Ν | 0,00 | s     |
| ZAHL | Kreditkarten                           | Ν | 0,00 | kred  |
| ZAHL | MASTERCARD                             | Ν | 0,00 | mast  |
| ZAHL | PCC Voucher Verkauf                    | Ν | 0,00 | PCCVS |
| ZAHL | PCC Webpayment <pccv> Einlösung</pccv> | Ν | 0,00 | PCCVR |
| ZAHL | Transfer in OP <no></no>               | Ν | 0,00 | OP    |
| ZAHL | VISA                                   | Ν | 0,00 | visa  |

L'installation est ainsi terminée.

## Payer les heures de départ en ligne

1ère étape ; effectuer la réservation et confirmer en conséquence :

| A HOME                 | 务 Golf Limpachtal > Startzeit buchen |                                                     |                                                                                                    |                          |
|------------------------|--------------------------------------|-----------------------------------------------------|----------------------------------------------------------------------------------------------------|--------------------------|
| ANLAGENAUSWAHL         |                                      | S                                                   | CHRITT 3/3: RESERVIERUNG BESTÄTIGEN                                                                                   |                          |
| O STARTZEIT BUCHEN     |                                      |                                                     |                                                                                                    |                          |
| O STARTZEITEN WOCHE    | Pin Position 2                       |                                                     |                                                                                                    |                          |
| O TRAINER BUCHEN       |                                      |                                                     |                                                                                                    |                          |
| O TRAINER WOCHENPLAN   |                                      |                                                     | Reservierungsdetails                                                                                                  |                          |
| O TRAINER ÜBERSICHT    |                                      |                                                     |                                                                                                    |                          |
| TURNIER KALENDER       | Golf Limpachta                       | al                                                  | Golf Limpachtal                                                                                                    |                          |
| ∃ TURNIERE STARTLISTEN | Tee 1 18-Loch                        | 002825                                              | Tee 1 18-Loch                                                                                                    |                          |
| TURNIERE ERGEBNISSE    | Datum: 0                             | 06.08.2020                                          | Datum: 06.08.2020                                                                                                    |                          |
| ONLINE SCOREKARTE      | Zeit: 1                              | 19:48 Uhr                                           | Zeit: 19:48 Uhr                                                                                                    |                          |
| C MEIN BENUTZERKONTO   | Status:                              | buchbar                                             | Status: buchbar                                                                                                    |                          |
| BENUTZER WECHSELN      |                                      |                                                     |                                                                                                    |                          |
| SUPPORT & KONTAKT      |                                      | Preis: 0.00 CHF                                     |                                                                                                    | Preis: 5.00 CHF          |
| DATENSCHUTZ            |                                      |                                                     |                                                                                                    |                          |
| ACCOUNT LÖSCHEN        |                                      |                                                     |                                                                                                    |                          |
| 🕩 LOGOUT               |                                      |                                                     | Wichtiger Hinweis:                                                                                                    |                          |
| =   ()                 |                                      | Online bezahlte Buchung<br>Wenden Sie sich in diese | en können nur bis zu 24 Stunden vor der Startzeit stornie<br>Im Fall bitte an den Club, in dem die Buchung durchgefül | rt werden.<br>hrt wurde. |
|                        |                                      | Jetzt bezahlen: 5,00 CHF                            | Reservierung bestätigen Rese                                                                                          | ervierung abbrechen      |

2e étape : paiement par carte de crédit

| <b>Reservierur</b><br>06.08.2020 19:00 0      | <b>1g Golfspiel</b> :<br>Uhr, Tee 1 18-Loch |  |
|-----------------------------------------------|---------------------------------------------|--|
| Zahlungsart                                   |                                             |  |
| <ul> <li>Kreditkarte</li> <li>SEPA</li> </ul> |                                             |  |
|                                               |                                             |  |
| Gesamtpre                                     | is: 5.00 CHF                                |  |
| Abbrechen                                     | Weiter                                      |  |
|                                               |                                             |  |

3e étape : Payer maintenant

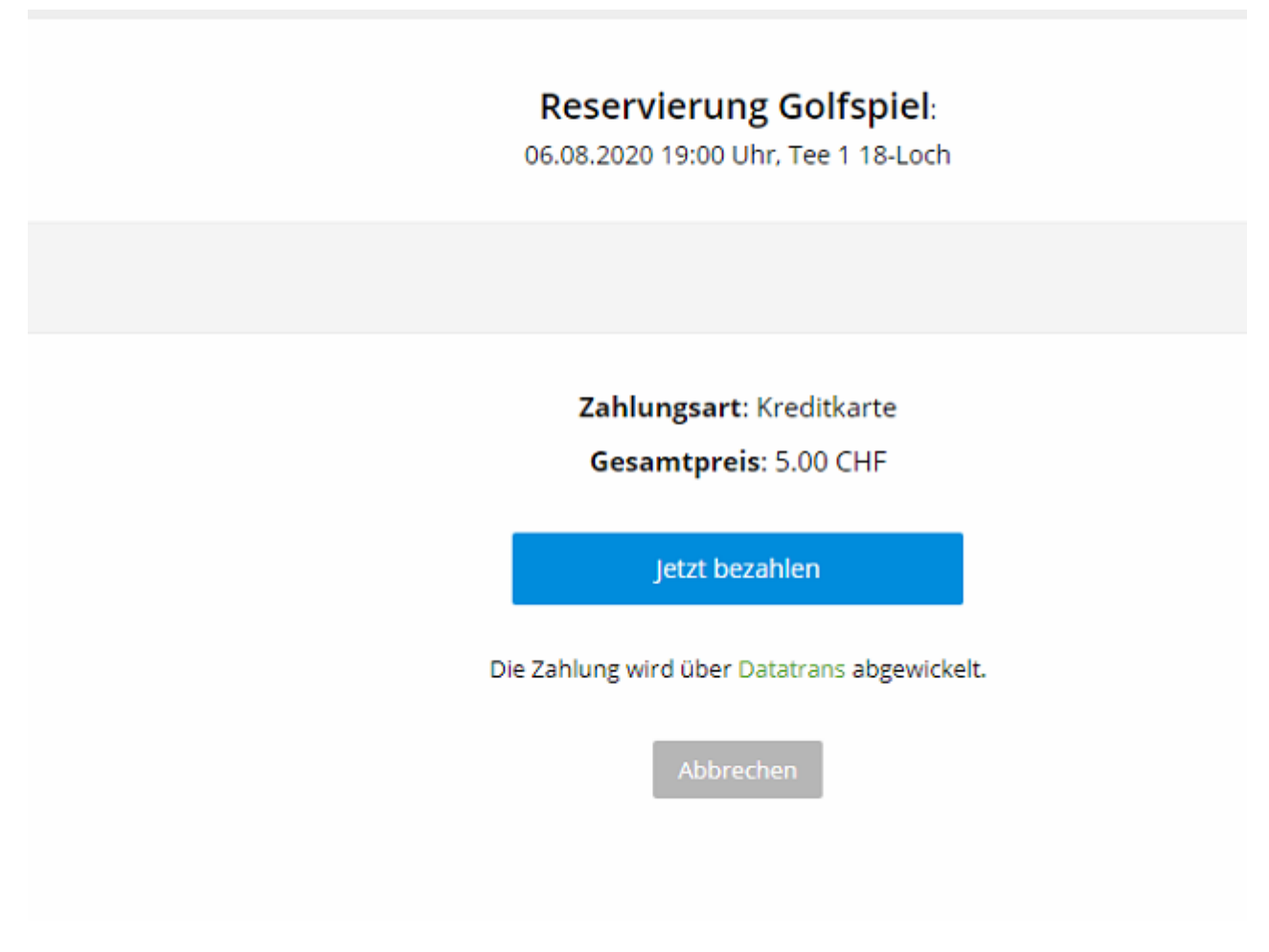

4ème étape : Choix de la carte de crédit

| ← Go    | olf Limpachtal              |          |
|---------|-----------------------------|----------|
| Zahlung | gsart auswählen             | # =      |
|         |                             | CHF 5.00 |
| VISA    | Visa                        |          |
|         | Mastercard                  |          |
| AMIEX   | American Express            |          |
| 0       | Diners Club                 |          |
|         | 0                           |          |
|         | 10 A                        |          |
|         | Secure payment by Datatrans |          |

5e étape : saisie des détails de la carte de crédit

| Karten Nr. (Mastercard)   5310   7025     verfall   02 /     Cvv code     ⑦     ⑦     Pathen CHF 5.00     Pathen Pathener | ¢                      | Golf Limpachta                                 | al                |     |
|----------------------------------------------------------------------------------------------------|------------------------|------------------------------------------------|-------------------|-----|
| Zahlen CHF 5.00                                                                                                    | Kar<br>53<br>Ver<br>02 | rten Nr. (Mastercard)<br>310 17<br>rfall<br>27 | 7025<br>CVV Code  | (?) |
| Secure navement by Datatrans                                                                                              |                        | Zahle                                          | n CHF 5.00        |     |
| Secure payment by Datatrans                                                                                               |                        | Secure pay                                     | ment by Datatrans |     |

6. la confirmation a lieu ensuite

|                                                | Startzeit buchen                                      |                                                           | 🕀 Drucken       |
|------------------------------------------------|-------------------------------------------------------|-----------------------------------------------------------|-----------------|
|                                                | RESERVIER                                             | UNG ABGESCHLOSSEN                                         |                 |
| Ihre Buchung wurde e<br>Online bezahlt: 1,00 C | erfolgreich abgeschlossen. Eine Bestätigung wu<br>CHF | ırde per E-Mail versandt.                                 |                 |
| Nr.                                            | Details                                               | Status                                                    | Preis           |
| 3667238                                        | Mo, 24.08.2020, 14:30 Uhr<br>Axel Heck                | erfolgreich gebucht<br>E-Mail versendet<br>Online bezahlt | 1,00 CHF        |
|                                                |                                                       |                                                           | Total: 1,00 CHF |
| Zurück zum Timetab                             | le Meine Reservienungen                               |                                                           |                 |

La réservation du temps de départ ainsi que le paiement du temps de départ sont ainsi terminés.

Un bon a été généré en interne dans PC CADDIE et doit encore être utilisé.

## Reconnaissance du paiement par carte de crédit dans le Timetable

Dans le Timetable, l'écriture se présente comme suit. L'icône de l'argent permet de reconnaître le paiement en ligne.

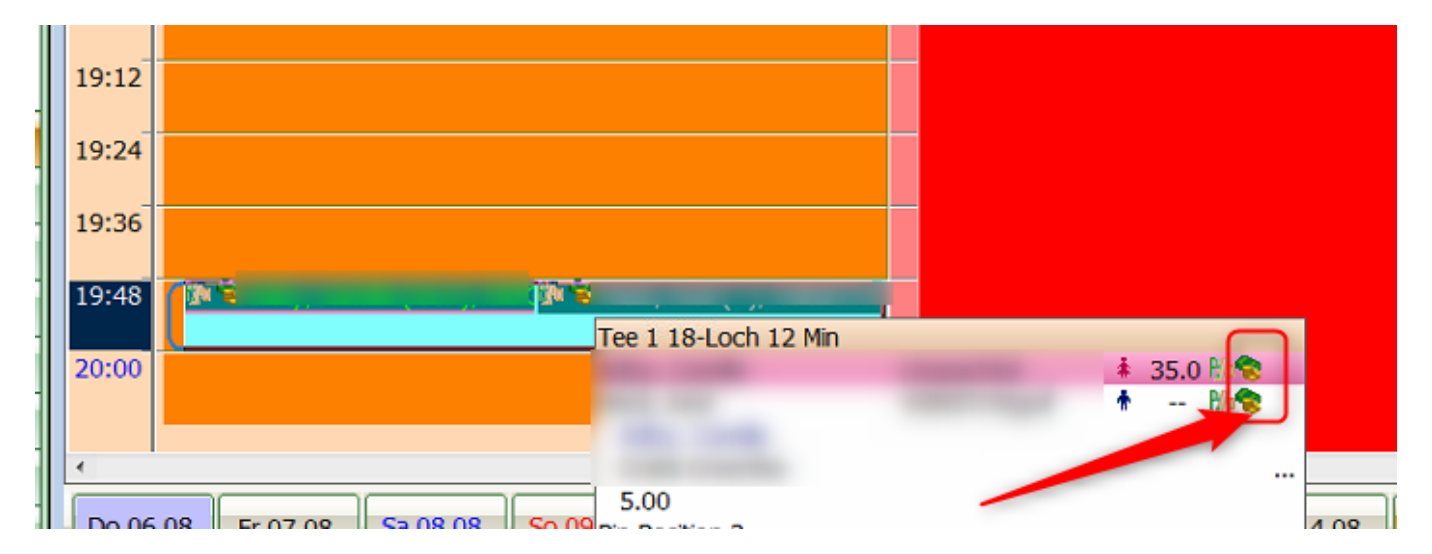

Vous pouvez également cliquer sur le bouton *Info* dans le Timetable Réservation - onglet *Carte de crédit* le code interne du voucher est reconnaissable.

| Zeit-Buchung: Tee 1                                                                                                    | 18-Loch 12 Min                                                                                                    | Drucken Raster Kurse                                                                                                    |
|----------------------------------------------------------------------------------------------------|----------------------------------------------------------------------------------------------------|----------------------------------------------------------------------------------------------------|
| Datum<br>Zeit<br>Dauer<br><u>Personen</u><br>3xSUKZ<br>oder Name,<br>Vorname<br>Info (F6) 1<br><u>Neu Edit</u><br>Löschen | 06.08.20       Donnerstag         19:48       Runden         12 Min       20:00       Maximal         Kursus       Pauge       Sperrung       Eilter         Wahl       Gast       MITGLIED       STONgolf | Buchen       Fr, 07.08.20         Zusatz-Information: 06.08.20       Image: Comparison of the second second s |
| Artikel<br>Preis<br>Buchen für                                                                                            | gfgratis     Gratis Greenfee     Wahl       5.00     C Zeitproportional       Individuel für jeden                                                                                                    |                                                                                                    |

## Impression du greenfee et encaissement du voucher

Si ce client se présente chez vous quelques jours plus tard, il faut maintenant imprimer/vendre le greenfee. Dans la réservation du Timetable, cliquez sur le bouton *Imprimer* ou effectuer une écriture de caisse normale. Le bon est ainsi encaissé automatiquement :

| seit-виспипд: теез              | 1 18-LOCH 12 IVIIN    |                        |             | 25               | Drucken | <u>R</u> aster               | Kurse             |
|---------------------------------|-----------------------|------------------------|-------------|------------------|---------|------------------------------|-------------------|
| Datum                           | 06.08.20 Donnerst     | ag                     |             | ✓ <u>B</u> uchen |         | Fr, 07.08.20<br>Tee 1 18-Loo | 0<br>ch 1         |
| Zeit                            | 19:48                 | Runden                 |             |                  |         | ₿ <b>/</b> 6                 | R/M               |
| Dauer                           | 12 Min 20:00          | Maximal                |             | Ale loschen      |         |                              |                   |
| Personen                        | <u>K</u> ursus P      | au <u>s</u> e Sperrung | <u> </u>    | Informieren      |         |                              | -                 |
| 3xSUKZ<br>oder Name,<br>Vorname | 0 V 0 1               |                        | Wahl Gast   | Verteilen        |         | -                            |                   |
| Info (F6)                       | 0001                  |                        |             | 📚 Drucken 🖪      |         |                              |                   |
| Neu Edit                        |                       |                        |             | → Verbuchen F11  |         |                              |                   |
| Löschen                         |                       |                        |             | Bezahlen Et2     |         |                              |                   |
| Artikel                         | gfgratis Gratis       | G Voucher-Buchung      |             |                  |         |                              |                   |
| Preis                           | 5.00 CZe              | itp<br>Bemerkuna:      | OK:Success. |                  |         |                              |                   |
| Buchen für                      | Individuell für jeden |                        | ,           |                  |         |                              |                   |
|                                 |                       |                        |             |                  |         |                              | × <u>A</u> bbruch |
|                                 |                       |                        |             |                  |         |                              |                   |

## Annulation d'une heure de départ-Paiement en ligne

L'annulation d'une réservation d'heures de départ, y compris le paiement en ligne, est également possible dans un certain délai. Veuillez définir cette période et nous la communiquer.

# Comptabilisation/déclaration du paiement en ligne

La comptabilisation/déclaration du paiement en ligne s'effectue via le bouton : Comptabiliser.

| 💿 Timetable                 |          |              |           |            |   |             |               |             |               |           |                 |                           |        |                     |     | ? — 🗆 🗙       |
|-----------------------------|----------|--------------|-----------|------------|---|-------------|---------------|-------------|---------------|-----------|-----------------|---------------------------|--------|---------------------|-----|---------------|
| 9 mit Folge und Carts       |          | <b>Q Q</b>   | 0         | C ⊞        |   | <u>آ</u>    | ) 🖆 🔍         | Suchen      | 🔒 Drucken     | Raster    | 💕 Kurse         | ightarrow Verbuchen       |        |                     |     |               |
| Timetable-Reservierungen    | n verbuc | hen          |           |            |   |             |               |             |               |           |                 |                           |        |                     |     | ? - 🗆 >       |
| von: 12.07.23 bis: 1:       | 2.07.23  |              | ☑ Timetab | e-Buchunge | n | Vouch       | er-Buchunge   | n 🗌 Fe      | olgebuchungen | verbuchte |                 | C Aktualisieren           | F5     | ightarrow Verbuchen | F12 | Rückerstatten |
| Alle Bereiche               |          |              | Datum     | Zeit       |   | Bereich     |               | Kund        | denname       |           | Artikel         |                           | Betrag | Voucher             |     | Status        |
| Cart 1                      | ^        |              | 12.07.2   | 3 11:3     | ю | Tee1 (erste | 9 Loch mit Fo | ilge au Men | nber, Paul    | 1         | PAY GF onli     | ne zahlbar - 9 Loch - Mo  | - 51.0 | ) 📑 2               |     |               |
| Cart 2                      |          | $\checkmark$ | 12.07.2   | 3 11:3     | ю | Tee1 (erste | 9 Loch mit Fo | ilge au Men | nber, Vera    |           | PAY GF Vorort 2 | ahlbar - 9 Loch - Mo-FR   | 50.00  |                     | 3   |               |
| Tee 10 (Folgebuchung für    | 18 Loch  | $\checkmark$ | 12.07.2   | 3 11:3     | 0 | Tee1 (erste | 9 Loch mit Fo | lge au Men  | nber, Petra   |           | PAY GF Vord     | ort zahlbar - 9 Loch - Mo | - 66.0 | ) 🔛 🛃               | -   |               |
| Tee1 (erste 9 Loch mit Folg | ge auf 1 | $\checkmark$ | 12.07.2   | 3 11:3     | ю | Tee1 (erste | 9 Loch mit Fo | ige au Men  | nber, Heidi   |           | PAY GF Vorort 2 | ahlbar - 9 Loch - Mo-FR   | 50.0   | )                   | 5   |               |
| BMW Open                    | ~        |              |           |            |   |             |               |             |               |           |                 |                           |        |                     |     |               |

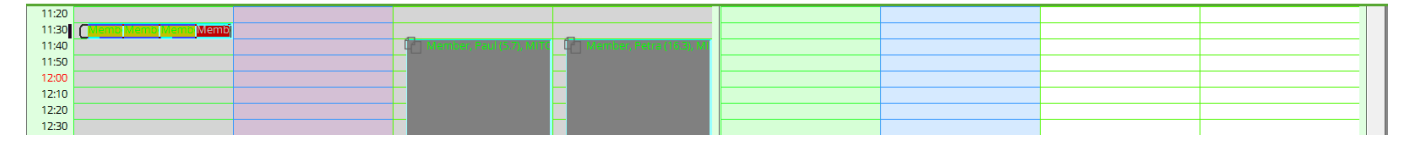

- 1. Articles supplémentaires, par ex. chariot
- 2. Payé en ligne par carte de crédit ou Paypal
- 3. Paiement sur place
- 4. paiement mensuel (transfert sur le compte)
- 5. paiement local

#### Caisse / compte de ventes

L'écriture est visible dans la caisse :

| Rechnung |                            |      | <b></b> |
|----------|----------------------------|------|---------|
|          |                            |      |         |
|          | Rechnung Nummer: 202016089 |      |         |
|          |                            |      |         |
|          |                            |      | _       |
|          |                            |      |         |
| 1.0      | Gratis Greenfee            | 5.00 | 5.00    |
|          | Summe:                     |      | 5.00    |
| 5.00     | PCC WebPayment PT5RGSYK    |      | 5.00    |
|          |                            |      |         |
|          |                            |      |         |
|          |                            |      |         |
|          |                            |      |         |
|          |                            |      |         |
|          |                            |      |         |
|          |                            |      |         |
| ,        |                            |      |         |
| ×        | Ende                       |      |         |
|          |                            |      |         |

Dans le compte de transactions du joueur, l'écriture est également visible :

| Un | nsatzkonto - | PROSHOP             |               |         |       |        |          |                     | 3 |
|----|--------------|---------------------|---------------|---------|-------|--------|----------|---------------------|---|
|    | 8            | Information         | Datum         | Zeit S  | Netto | Brutto | ок       |                     | - |
|    | Rechn        | ung 202016089 (OK)  | 06.08.20      | 11:51   | 4.64  | 5.00   | <u>×</u> | - Beitr Wahl [2]    |   |
|    | PCCV         | PCC WebPayment PT5R | 55YK 06.08.20 | 19:48 N | 4.64  | -5.00  | ~        |                     |   |
|    |              |                     |               |         |       |        |          | Beitr <u>Typ</u> F7 |   |

## Clôture journalière

Dans la clôture journalière, l'enregistrement du chiffre d'affaires et l'encaissement du bon sont clairement visibles :

| Zahlungen                                                                                                    |                                                                                                    |                                                               |                                                       | CHF                                                                                                    | Kevin R. | N.N.     | Claudio                                                                                                    | Mika Em.                                                                                  | po         |
|----------------------------------------------------------------------------------------------------|----------------------------------------------------------------------------------------------------|---------------------------------------------------------------|-------------------------------------------------------|----------------------------------------------------------------------------------------------------|----------|----------|----------------------------------------------------------------------------------------------------|-------------------------------------------------------------------------------------------|------------|
| tkamex                                                                                                    | American Express <tk></tk>                                                                                                    |                                                               |                                                       | 220.00                                                                                                    |          |          | 220.00                                                                                                    |                                                                                           |            |
| bar                                                                                                    | Barkasse                                                                                                    | 1000                                                          |                                                       | 60.00                                                                                                    |          |          | 55.00                                                                                                    | 5.00                                                                                      |            |
| equma-qs                                                                                                    | E-Guma Gutschein-Einlösung                                                                                                    | 2005                                                          |                                                       | 600.00                                                                                                    |          |          | 600.00                                                                                                    |                                                                                           |            |
| tkmaestr                                                                                                    | Maestro CH <tk></tk>                                                                                                    |                                                               |                                                       | 806.50                                                                                                    |          |          | 675.00                                                                                                    | 131.50                                                                                    |            |
| tkmae-in                                                                                                    | Maestro International <tk></tk>                                                                                                    |                                                               |                                                       | 5.00                                                                                                    |          |          | 5.00                                                                                                    |                                                                                           |            |
| tkmaster                                                                                                    | Mastercard <tk></tk>                                                                                                    |                                                               |                                                       | 1068.00                                                                                                    |          |          | 958.00                                                                                                    | 110.00                                                                                    |            |
| PCCVR                                                                                                    | PCC WebPayment <pccv> E</pccv>                                                                                                    | Einlösung                                                     |                                                       | 5.00                                                                                                    |          |          |                                                                                                    |                                                                                           | 5.0        |
| tkpost                                                                                                    | Postcard <tk></tk>                                                                                                    |                                                               |                                                       | 70.00                                                                                                    |          |          |                                                                                                    | 70.00                                                                                     |            |
| tkypay                                                                                                    | V PAY <tk></tk>                                                                                                    |                                                               |                                                       | 270.00                                                                                                    |          |          | 270.00                                                                                                    |                                                                                           |            |
| tkvisa                                                                                                    | VISA <tk></tk>                                                                                                    |                                                               |                                                       | 279.00                                                                                                    |          |          | 244.00                                                                                                    | 35.00                                                                                     |            |
| Total Tagesh                                                                                                    | uchungen                                                                                                    |                                                               |                                                       | 3383 50                                                                                                    |          |          | 3027.00                                                                                                    | 351 50                                                                                    | 5.0        |
| Academy (v /                                                                                                    | <b>'</b>                                                                                                    |                                                               |                                                       | 110.00                                                                                                    |          |          | 110.00                                                                                                    |                                                                                           |            |
| Kurse 2018                                                                                                    |                                                                                                    |                                                               |                                                       | 118.00                                                                                                    |          |          | 118.00                                                                                                    |                                                                                           |            |
| <i>Kurse 2018</i><br>pl 1                                                                                                    | Privatlektionen - Privatlektion -                                                                                                    | 4000                                                          | 1                                                     | 118.00                                                                                                    |          |          | 118.00<br>118.00                                                                                                    |                                                                                           |            |
| Pl 1<br>Driving Rang                                                                                                    | Privatlektionen - Privatlektion -<br>je (7.7%)                                                                                                    | 4000                                                          | 1                                                     | 118.00<br>118.00<br>715.50                                                                                                    |          |          | 118.00<br>118.00<br>694.00                                                                                                    | 21.50                                                                                     |            |
| Kurse 2018       pl       Driving Rang       Driving Rang                                                                                                    | Privatlektionen - Privatlektion -<br>ge (7.7%)<br>ge Einnahmen                                                                                                    | 4000                                                          | 1                                                     | 118.00<br>118.00<br>715.50<br>75.00                                                                                                    |          | <u> </u> | 118.00<br>118.00<br>694.00<br>65.00                                                                                                 | 21.50<br>10.00                                                                            |            |
| Kurse 2018<br>pl 1<br>Driving Rang<br>Driving Ran<br>j                                                                                                    | Privatlektionen - Privatlektion -<br>ge (7.7%)<br>ge Einnahmen<br>Jeton                                                                                                    | 4000                                                          | 1                                                     | 118.00<br>118.00<br>715.50<br>75.00<br>75.00                                                                                                    |          |          | 118.00<br>118.00<br>694.00<br>65.00<br>65.00                                                                                        | 21.50<br>10.00<br>10.00                                                                   |            |
| Kurse 2018<br>pl 1<br>Driving Rang<br>Driving Ran<br>j<br>Kartensyste                                                                                                    | Privatlektionen - Privatlektion -<br>ge (7.7%)<br>ge Einnahmen<br>Jeton                                                                                                    | 4000<br>5000                                                  | 1                                                     | 118.00<br>118.00<br>715.50<br>75.00<br>640.50                                                                                                    |          |          | 118.00<br>118.00<br>694.00<br>65.00<br>65.00<br>629.00                                                                              | 21.50<br>10.00<br>10.00<br>11.50                                                          |            |
| Kurse 2018<br>pl 1<br>Driving Rang<br>Driving Ran<br>j<br>Kartensyste<br>kart                                                                                                    | Privatlektionen - Privatlektion -<br>ge (7.7%)<br>ge Einnahmen<br>Jeton<br>m<br>Kartenbuchung                                                                                                    | 4000<br>5000                                                  | 1<br>15<br>6                                          | 118.00<br>118.00<br>715.50<br>75.00<br>75.00<br>640.50<br>640.50                                                                                             |          |          | 118.00<br>118.00<br>694.00<br>65.00<br>65.00<br>629.00<br>629.00                                                                    | 21.50<br>10.00<br>10.00<br>11.50<br>11.50                                                 |            |
| Kurse 2018<br>pl 1<br>Driving Rang<br>Driving Ran<br>j<br>Kartensyste<br>kart<br>Greenfee (7.                                                                                          | Privatlektionen - Privatlektion -<br>je (7.7%)<br>ge Einnahmen<br>Jeton<br>m<br>Kartenbuchung<br>7%)                                                                                                    | 4000<br>5000                                                  | 1<br>15<br>6                                          | 118.00<br>118.00<br>715.50<br>75.00<br>75.00<br>640.50<br>640.50<br>2120.00                                                                                  |          | 0.00     | 118.00<br>118.00<br>694.00<br>65.00<br>65.00<br>629.00<br>629.00<br>1890.00                                                         | 21.50<br>10.00<br>10.00<br>11.50<br>11.50<br>225.00                                       | 5.0        |
| Kurse 2018<br>pl 1<br>Driving Rang<br>Driving Rang<br>j<br>Kartensyste<br>kart<br>Greenfee (7.<br>Greenfees                                                                            | Privatlektionen - Privatlektion -<br>ge (7.7%)<br>ge Einnahmen<br>Jeton<br>m<br>Kartenbuchung<br>7%)                                                                                                    | 4000<br>5000                                                  | 1<br>15<br>6                                          | 118.00<br>118.00<br>715.50<br>75.00<br>75.00<br>640.50<br>640.50<br>2120.00<br>2120.00                                                                       |          | 0.00     | 118.00<br>118.00<br>694.00<br>65.00<br>629.00<br>629.00<br>1890.00<br>1890.00                                                       | 21.50<br>10.00<br>10.00<br>11.50<br>11.50<br>225.00<br>225.00                             | 5.0<br>5.0 |
| Kurse 2018<br>pl 1<br>Driving Rang<br>Driving Rang<br>j<br>Kartensyste<br>kart<br>Greenfee (7.<br>Greenfees<br>gfwo                                                                    | Privatlektionen - Privatlektion -<br>je (7.7%)<br>go Einnahmen<br>Jeton<br>m<br>Kartenbuchung<br>7%)<br>18 Loch Wochentage - 18 Loc                                                                                                    | 4000<br>5000                                                  | 1<br>15<br>6<br>11                                    | 118.00<br>118.00<br>715.50<br>75.00<br>75.00<br>640.50<br>640.50<br>2120.00<br>2120.00<br>1210.00                                                            |          | 0.00     | 118.00<br>118.00<br>694.00<br>65.00<br>629.00<br>629.00<br>1890.00<br>1890.00<br>1210.00                                            | 21.50<br>10.00<br>10.00<br>11.50<br>11.50<br>225.00<br>225.00                             | 5.0<br>5.0 |
| Kurse 2018<br>pl 1<br>Driving Rang<br>Driving Rang<br>Kartensyste<br>kart<br>Greenfee (7.<br>Greenfees<br>gfwo<br>gfwo                                                                 | Privatlektionen - Privatlektion -<br>je (7.7%)<br>go Einnahmen<br>Jeton<br>Kartenbuchung<br>7%)<br>18 Loch Wochentage - 18 Loc<br>18 Loch Wochentage - BlueCa                                                                                                    | 4000<br>5000                                                  | 1<br>15<br>6<br>11<br>5                               | 118.00<br>118.00<br>715.50<br>75.00<br>640.50<br>640.50<br>2120.00<br>2120.00<br>1210.00<br>275.00                                                           |          | 0.00     | 118.00<br>118.00<br>694.00<br>65.00<br>629.00<br>629.00<br>1890.00<br>1890.00<br>1210.00<br>220.00                                  | 21.50<br>10.00<br>10.00<br>11.50<br>11.50<br>225.00<br>225.00<br>55.00                    | 5.0<br>5.0 |
| Kurse 2018<br>pl 1<br>Driving Rang<br>Driving Rang<br>Kartensyste<br>kart<br>Greenfee (7.<br>Greenfees<br>gfwo<br>gfwo                                                                 | Privatlektionen - Privatlektion -<br>(e (7.7%)<br>ge Einnahmen<br>Jeton<br>m<br>Kartenbuchung<br>7%)<br>18 Loch Wochentage - 18 Loc<br>18 Loch Wochentage - BlueCa<br>18 Loch Wochentage - Migros                                                                                                    | 4000<br>5000<br>13001<br>3001<br>3001                         | 1<br>15<br>6<br>11<br>5<br>1                          | 118.00<br>118.00<br>715.50<br>75.00<br>75.00<br>640.50<br>640.50<br>2120.00<br>1210.00<br>1210.00<br>275.00<br>100.00                                        |          | 0.00     | 118.00<br>118.00<br>694.00<br>65.00<br>629.00<br>629.00<br>1890.00<br>1890.00<br>1210.00<br>220.00                                  | 21.50<br>10.00<br>10.00<br>11.50<br>11.50<br>225.00<br>225.00<br>55.00<br>100.00          | 5.0<br>5.0 |
| Kurse 2018<br>pl 1<br>Driving Rang<br>Driving Rang<br>Kartensyste<br>kart<br>Greenfee (7.<br>Greenfees<br>gfwo<br>gfwo<br>gfwo<br>gfwo                                                 | Privatlektionen - Privatlektion -<br>je (7.7%)<br>ge Einnahmen<br>Jeton<br>m<br>Kartenbuchung<br>7%)<br>18 Loch Wochentage - 18 Loc<br>18 Loch Wochentage - BlueCa<br>18 Loch Wochentage - Migros<br>18 Loch Wochentage - Migros                                                                                                    | 4000<br>5000<br>13001<br>3001<br>3001<br>3001                 | 1<br>15<br>6<br>11<br>5<br>1                          | 118.00<br>118.00<br>118.00<br>715.00<br>75.00<br>75.00<br>640.50<br>640.50<br>2120.00<br>2120.00<br>1210.00<br>275.00<br>100.00<br>0.00                      |          | 0.00     | 118.00<br>118.00<br>694.00<br>65.00<br>629.00<br>629.00<br>1890.00<br>1890.00<br>1210.00<br>220.00<br>0.00                          | 21.50<br>10.00<br>10.00<br>11.50<br>11.50<br>225.00<br>225.00<br>55.00<br>100.00          | 5.0<br>5.0 |
| Kurse 2018<br>pl 1<br>Driving Rang<br>Driving Rang<br>Kartensyste<br>kart<br>Greenfee (7.<br>Greenfees<br>gfwo<br>gfwo<br>gfwo<br>gfwo<br>gfwo<br>gfwo                                 | Privatlektionen - Privatlektion -<br>je (7.7%)<br>ge Einnahmen<br>Jeton<br>im<br>Kartenbuchung<br>7%)<br>18 Loch Wochentage - 18 Loc<br>18 Loch Wochentage - BlueCa<br>18 Loch Wochentage - Migros<br>18 Loch Wochentage - Migros<br>18 Loch Wochentage - Partnei                                                                                                    | 4000<br>5000<br>13001<br>3001<br>3001<br>3001<br>3001         | 1<br>15<br>6<br>11<br>5<br>1<br>1<br>1                | 118.00<br>118.00<br>118.00<br>715.00<br>75.00<br>640.50<br>640.50<br>2120.00<br>2120.00<br>1210.00<br>1210.00<br>1275.00<br>10.00<br>0.00<br>70.00           |          | 0.00     | 118.00<br>118.00<br>694.00<br>65.00<br>629.00<br>629.00<br>1890.00<br>1890.00<br>1210.00<br>220.00<br>0.00<br>70.00                 | 21.50<br>10.00<br>10.00<br>11.50<br>11.50<br>225.00<br>225.00<br>55.00<br>100.00          | 5.0<br>5.0 |
| Kurse 2018<br>pl 1<br>Driving Rang<br>Driving Rang<br>j<br>Kartensyste<br>kart<br>Greenfee (7.<br>Greenfees<br>gfwo<br>gfwo<br>gfwo<br>gfwo<br>gfwo<br>gfwo<br>gfwo<br>gfwo            | Privatlektionen - Privatlektion -<br>je (7.7%)<br>go Einnahmen<br>Jeton<br>im<br>Kartenbuchung<br>7%)<br>18 Loch Wochentage - 18 Loc<br>18 Loch Wochentage - BlueCa<br>18 Loch Wochentage - Migros<br>18 Loch Wochentage - Migros<br>18 Loch Wochentage - Partner<br>Gast von Member - Gäste Men                                                                                 | 4000<br>5000<br>13001<br>3001<br>3001<br>3001<br>3001<br>3001 | 1<br>15<br>6<br>11<br>5<br>1<br>1<br>1<br>6           | 118.00<br>118.00<br>118.00<br>715.00<br>75.00<br>640.50<br>640.50<br>2120.00<br>2120.00<br>1210.00<br>1210.00<br>1210.00<br>10.00<br>0.00<br>70.00<br>420.00 |          | 0.00     | 118.00<br>118.00<br>694.00<br>65.00<br>629.00<br>629.00<br>1890.00<br>1210.00<br>220.00<br>0.00<br>70.00<br>350.00                  | 21.50<br>10.00<br>10.00<br>11.50<br>11.50<br>225.00<br>225.00<br>55.00<br>100.00<br>70.00 | 5.0<br>5.0 |
| Kurse 2018<br>pl 1<br>Driving Rang<br>Driving Rang<br>Kartensyste<br>kart<br>Greenfee (7:<br>Greenfee (7:<br>Greenfees<br>gfwo<br>gfwo<br>gfwo<br>gfwo<br>gfwo<br>gfwo<br>gfwo<br>gfwo | Privatlektionen - Privatlektion -<br>je (7.7%)<br>go Einnahmen<br>Jeton<br>im<br>Kartenbuchung<br>7%)<br>18 Loch Wochentage - 18 Loc<br>18 Loch Wochentage - BlueCa<br>18 Loch Wochentage - Migros<br>18 Loch Wochentage - Migros<br>18 Loch Wochentage - Partne<br>Gast von Member - Gäste Men<br>Gast von Member - Gäste Men                                                   | 4000<br>5000<br>13001<br>3001<br>3001<br>3001<br>3001<br>3001 | 1<br>15<br>6<br>11<br>5<br>1<br>1<br>1<br>6           | 118.00<br>118.00<br>118.00<br>715.00<br>75.00<br>640.50<br>640.50<br>2120.00<br>2120.00<br>1210.00<br>1210.00<br>1210.00<br>0.00<br>70.00<br>420.00<br>40.00 |          | 0.00     | 118.00<br>118.00<br>694.00<br>65.00<br>629.00<br>629.00<br>1890.00<br>1210.00<br>220.00<br>0.00<br>70.00<br>350.00<br>40.00         | 21.50<br>10.00<br>10.00<br>11.50<br>11.50<br>225.00<br>225.00<br>55.00<br>100.00          | 5.0<br>5.0 |
| Kurse 2018<br>pl 1<br>Driving Rang<br>Driving Rang<br>Kartensyste<br>kart<br>Greenfee (7:<br>Greenfees<br>gfwo<br>gfwo<br>gfwo<br>gfwo<br>gfwo<br>gfwo<br>gfwo<br>gfwo                 | Privatlektionen - Privatlektion -<br>je (7.7%)<br>go Einnahmen<br>Jeton<br>m<br>Kartenbuchung<br>7%)<br>18 Loch Wochentage - 18 Loc<br>18 Loch Wochentage - BlueCa<br>18 Loch Wochentage - Migros<br>18 Loch Wochentage - Migros<br>18 Loch Wochentage - Migros<br>18 Loch Wochentage - Partner<br>Gast von Member - Gäste Men<br>Gast von Member - Gäste Men<br>Gratis Greenfee | 4000<br>5000<br>13001<br>3001<br>3001<br>3001<br>3001<br>3001 | 1<br>15<br>6<br>11<br>5<br>1<br>1<br>1<br>6<br>1<br>2 | 118.00<br>118.00<br>715.50<br>75.00<br>640.50<br>640.50<br>2120.00<br>2120.00<br>1210.00<br>275.00<br>100.00<br>0.00<br>70.00<br>40.00<br>40.00<br>5.00      |          | 0.00     | 118.00<br>118.00<br>694.00<br>65.00<br>629.00<br>629.00<br>1890.00<br>1210.00<br>220.00<br>0.00<br>70.00<br>350.00<br>40.00<br>0.00 | 21.50<br>10.00<br>10.00<br>11.50<br>11.50<br>225.00<br>225.00<br>55.00<br>100.00<br>70.00 | 5.0<br>5.0 |

## Liste des bons

Il est également possible de consulter les bons avant de les utiliser :

Via Paramètres - Paramètres du programme - PC CADDIE online - Bouton Voucher

| stellt ab: 11.08.20 | 22 Erstellt bis:             | 10.10.2022  | Alle im Zeitraum und offene zusätzlich | Refresh F5 | ➡ <u>E</u> nde |
|---------------------|------------------------------|-------------|----------------------------------------|------------|----------------|
| atus:               | - regente office, readily in |             | 7/7                                    | <          |                |
| Code                | Wert Restwe                  | rt Erstellt | Alle im Zeitraum und offene zusätzlich | ig bis     | and Details    |
|                     |                              |             | Alle offenen im Zeitraum               |            | Details        |
|                     |                              |             | Alle erledigten im Zeitraum            |            | C Hotel        |
|                     |                              |             | Alle offenen                           |            | -              |
|                     |                              |             | Alle erledigten                        |            |                |
|                     |                              |             | Alle ungültigen im Zeitraum            |            | Drucken        |
|                     |                              |             |                                        | -          |                |
|                     |                              |             |                                        |            |                |
|                     |                              |             |                                        |            | Einstellung    |
|                     |                              |             |                                        |            |                |
|                     |                              |             |                                        |            |                |
|                     |                              |             |                                        |            |                |
|                     |                              |             |                                        |            |                |
|                     |                              |             |                                        |            |                |
|                     |                              |             |                                        |            |                |
|                     |                              |             |                                        |            |                |
|                     |                              |             |                                        |            |                |
|                     |                              |             |                                        |            |                |
|                     |                              |             |                                        |            |                |
|                     |                              |             |                                        |            |                |

## Heures de départ en ligne Paiement 2.0

#### Possibilités

Avec Online Payment 2.0, il est possible de créer différents tarifs & délais d'annulation.

#### PAR EXEMPLE

- membres gratuits annulation possible jusqu'à l'heure de départ
- Les invités paient moins cher en ligne, plus cher sur place annulation jusqu'à 6 heures avant l'heure de départ.
- Les options (voiturette, chariot, etc.) peuvent être réservées et payées en ligne.
- Les articles Upselling (jeton, clubs de location, etc.) peuvent être payés en ligne.

#### Création locale dans le Pc Caddie

- Articles avec automatisme d'articles
- Codes de taux

- Règles Timetable
- Options
- Sélection rapide pour l'upselling

## Articles avec automatisme d'article

L'automatisme est réglé par article ou par combinaison de couleurs/tailles !

| III | 🛛 Artikel bearbei | ten - Artikel wählen          |      |       |          |          |               | ×     |
|-----|-------------------|-------------------------------|------|-------|----------|----------|---------------|-------|
|     | Suchbegriff:      | 09                            |      |       |          |          | ✓ <u>Q</u> k  |       |
|     | Gruppe            | Artikel                       | S Pr | eis . | Nummer   |          | <u>+ N</u> eu | F9    |
|     | DR                | Cart                          | N    | 30.00 | 0000001  | <b>_</b> | 🖋 Edit        | F7    |
|     | GF                | Miglieder GF 1                | N    | 0.00  | mg000001 |          |               |       |
|     | GF                | Partnerclub GF 2              | N    | 10.00 | pay00005 |          | Löschen       | FS    |
|     | GF                | PAY GF online 3               | N    | 35.00 | pay00001 |          | Q Suchen      |       |
|     | GF                | PAY GF Vorort zahlbar 4       | N    | 50.00 | pay00002 |          |               |       |
|     | GF                | PAY Tageskarte Online         | Ν    | 24.50 | pay00003 |          | () Weiter     | F3    |
|     | GF                | PAY Tageskarte Vorort zahlbar | Ν    | 30.00 | pay00004 |          | 1 Partnerclu  | ib GF |
|     | ZAHL              | Bar                           | N    | 0.00  | bar      |          | 2 Mitglied    |       |
|     | ZAHL              | Transfer OP- <no></no>        | N    | 0.00  | OP       |          |               |       |

1. Greenfee pour les membres (gratuit. tous les jours de la semaine)

| IIII Miglieder GF                                                                                                    |                                                                                                    | ? – 🗆 X                                                                                |
|----------------------------------------------------------------------------------------------------|----------------------------------------------------------------------------------------------------|----------------------------------------------------------------------------------------|
| Artikel Artikel-Nr. mg000001 0000 Fibu-Konto:                                                                                                    | ••• Erweitert <u>X</u> Automatik Bestandteile<br>Bestimmen Sie hier den Automatik-Filter für den Artikel:                                                                                                    | ( ≡ )                                                                                  |
| Gruppe GF Greenfee V Neu Gruppe Lösch.                                                                                                    | Miglieder GF Gefülltes Info-Feld: mit diesem Filter:                                                                                                    | + Neu                                                                                  |
| Farbschema         ANLA         Anlage         Edit         ••• Details           Größensch.         TAGE         Tage         Edit         ••• Details                                                                                                    | ▼                                                                                                    | Ändern F11                                                                             |
| Preise / Mengen                                                                                                    | *           *           *                                                                                                    | Löschen FS                                                                             |
| Status       Normal       Einheit       1       Stück         Kaikulation       MwSt:       0.0       %       kein Rabatt         Farben / Großenkombination       Neu       It Loschen       EK (netto)       0.00         EK (reft)       0.00       Keir (reftkilv)       0.00         Marge:       0.00 %       Bestandsführung         Bestandsführung | Mtgled/Gast:     nur Mtgleder       Geschlecht:     Image: Image: Image | <ul> <li>∠ Kopie⇒ Neu</li> <li>∠ Konto</li> <li>Lingang</li> <li>Drucken F8</li> </ul> |
| Einkauf<br>Lieferant Best.Nr.: Packungs-Einheit Rabatt 0<br>Barcode:                                                                                                    | Vorschlag nach: Priorität: Preis                                                                                                    | ➡ Ende                                                                                 |

1. Club partenaire (Euro 10 pour MG du club : 9001. Tous les jours de la semaine)

|   | Partnerclut            | b GF                     |                                                                                                    |               |                             |                     |                      |   | ? —         |      |
|---|------------------------|--------------------------|----------------------------------------------------------------------------------------------------|---------------|-----------------------------|---------------------|----------------------|---|-------------|------|
|   | Artikel<br>Artikel-Nr. | pay00005 0000            | Fibu-Konto:                                                                                                    | ••• Erweitert | ×                           | Automatik           | o Bestandteile       |   | 4 ≡         | Þ    |
|   | Bezeichnung            | Partnerclub GF           | Kennung                                                                                                    | Bestimmer     | Sie nier den Automatik-Flit | er für den Artikel: |                      |   |             |      |
|   | Gruppe                 | GE Grantin               | - Neu Gruppe Lösch                                                                                                    | Partnercit    | ID GF                       |                     |                      |   | + Neu       |      |
|   | didppe                 |                          |                                                                                                    | Gefülltes In  | fo-Feld:                    |                     | mit diesem Filter:   |   | 1 4         |      |
|   | Farbschema             |                          | Edit •••• Details                                                                                                    | Heimat        | lub                         | v                   | 0499001              |   | 🖍 Ändern    | F11  |
|   | Größensch.             | TAGE Tage                | 👻 🗮 Edit 🛛 🚥 Details                                                                                                    | <u> </u>      |                             | -                   |                      |   | c           |      |
| L | Desire (Manager        |                          |                                                                                                    |               |                             |                     |                      |   | Löschen     | FS   |
|   | Status                 | Partar Druck – Finbeit   | 1 Stöck -                                                                                                    |               |                             |                     |                      |   | Ch. Kania A | New  |
|   | Kelludetler            | begrag-brack             |                                                                                                    | Mitglied/Ga   | st:                         |                     | Mitglieder und Gäste | r | -C Kobie 54 | iveu |
|   | Kaikulation            | MWSC:                    | 0.0 % kein Rabatt                                                                                                    | Gesch         | lecht:                      |                     |                      | = |             |      |
|   | Farben / Größen        | kombination + Neu 🔟 Löss | hen                                                                                                    | Alters        | dasse:                      |                     |                      | = |             |      |
|   |                        |                          | EK (netto) 0.00                                                                                                    | - Mitali      | vdech afte                  |                     |                      | _ |             |      |
|   |                        |                          | EK (effektiv) 0.00                                                                                                    |               |                             |                     |                      | _ |             |      |
|   |                        |                          | VK (brutto)                                                                                                    | Status        |                             |                     |                      | = |             |      |
|   |                        |                          |                                                                                                    | Unber         | iutzt:                      |                     |                      | = |             |      |
|   |                        |                          | Marge: 100.00 %                                                                                                    |               |                             |                     |                      |   |             |      |
|   |                        |                          | Bestandsführung                                                                                                    | Tage:         | 🗹 Mo 🗹 Di                   | 🗸 Mi                | 🖌 Do 🖌 Fr 📝 Sa 🖌 So  |   | 🛃 Konto     |      |
|   |                        |                          | Mindest-Bestand                                                                                                    |               | egal ob der Tag Feiert      | ag ist              |                      | - | L Fingang   |      |
|   |                        |                          | Bestand 0                                                                                                    | 7.14          |                             | 00.00               | him 2400             |   | T cingang   |      |
|   |                        |                          | Bestellt 0                                                                                                    | Zeit.         | ve                          | 00.00               | DIS. 24.00           | _ |             |      |
|   |                        |                          |                                                                                                    | Nur gültig:   | vo                          | in:                 | bis:                 |   | Brucken     | FB   |
|   |                        |                          | Individualisierung                                                                                                    | Folgebucht    | ng:                         | (neut               | tral)                | 2 |             |      |
|   |                        |                          |                                                                                                    | Direktwahl    | fa                          | alls Filter passend | falls Vorschlag      |   |             |      |
|   | - Einkauf              |                          |                                                                                                    | Vorschlag r   | ach: P                      | riorität:           | Preis                |   |             |      |
|   | Lieferant              |                          |                                                                                                    |               |                             |                     |                      |   |             |      |
|   | Best.Nr.:              | Packupgs-Einheit         | Rabatt 0                                                                                                    |               |                             |                     |                      |   |             |      |
|   |                        |                          |                                                                                                    |               |                             |                     |                      |   |             |      |
|   | Barcode:               |                          | Contraction of the second second seco |               |                             |                     |                      |   | Ende        |      |
|   |                        |                          |                                                                                                    |               |                             |                     |                      |   |             |      |

1. Greenfee invités payable en ligne (prix plus avantageux. invités en semaine/sem, 9 trous ou 18 trous)

| IIII PAY GF on    | line          |                   |                 |             |                          |                         |                               |           | ? — [         | $\neg$ × |
|-------------------|---------------|-------------------|-----------------|-------------|--------------------------|-------------------------|-------------------------------|-----------|---------------|----------|
| Artikel           |               |                   |                 |             | Envoitort                | X Automatik             | O Portor                      | dtaila    |               |          |
| Artikel-Nr.       | pay00001      | 0101              | Fibu-Konto:     |             | Restimmen Sie hier den / | Automatik               | e <sup>ee</sup> Bestar        | utene     | ● =           |          |
| Bezeichnung       | PAY GF online |                   | Kennung         |             | PAY GE online - 91 och - | Mo-FR                   | =1.                           |           |               |          |
| Gruppe            | GF Greenfe    | e 🗸               | Neu Gruppe      | Lösch.      | Gefülltes Info-Eeld:     | MOT N                   | mit diesem Eilter             |           | <u>+ N</u> eu |          |
| Farbschema        | ANLA Anlage   | Y                 | Edit            | ••• Details |                          |                         |                               |           | Andern        | E11      |
| Größensch.        | TAGE Tage     | T                 | 🗮 Edit          | ••• Details |                          |                         |                               |           | Busen         |          |
| - Preise / Mengen |               |                   |                 |             |                          |                         |                               |           | 🗍 Löschen     | FS       |
| Status            | Bagtag-Druck  | Einheit           | 1 St            | ück 👻       |                          |                         |                               |           | C Kopie -> N  | √eu      |
| Kalkulation       |               | MwSt:             | 0.0 %           | ein Rabatt  | Mitglied/Gast:           |                         | nur Gäste                     | <b></b>   |               |          |
| Farben / Größen   | kombination   | - Neu III Löscher |                 |             | Geschiecht:              |                         |                               |           |               |          |
| A lach Mod        |               | 25.00 0.00        | EK (netto)      | 0.00        | Altersklasse:            |                         |                               |           |               |          |
| 91 och - Sa-Si    | 0             | 42.00 0.00        | EK (effektiv)   | 0.00        | Mitgliedschaft:          |                         |                               |           |               |          |
| 18 Joch - Mo      | -FR           | 49.00 0.00        | VK (brutto)     | 35.00       | Status:                  |                         |                               |           |               |          |
| 18 Loch - Sa-     | So            | 56.00 0.00        | Marge: 100.00 9 | 6           | Unbenutzt:               |                         |                               | =         |               |          |
|                   |               |                   | Bestandsf       | ührung      | Tage: 🗸 Mo               | V Di V Mi               | 🗸 Do 📝 Fr                     | Sa So     | 🛢 - Konto     |          |
|                   |               |                   | Mindest-be-     | ad          | nicht we                 | nn der Tag Feiertag ist |                               |           | av Hourse     |          |
|                   |               |                   | Bestand         | 0           | 7-14                     |                         |                               | 2400      | + Eingang     |          |
|                   |               |                   | Bestellt        | 0           |                          | Von: 00:00              | Dis:                          | 24:00     |               |          |
|                   |               |                   |                 |             | Nur gultig:              | von:                    | DIS:                          | •••       | 🔒 Drucken     | FB       |
|                   |               |                   | Individualisier | ung         | Folgebuchung:            | nu                      | r OHNE Folgebuchung (18-Loch) | Ψ.        |               |          |
|                   |               |                   |                 |             | Direktwahl:              | falls Filter passen     | d falls                       | Vorschlag |               |          |
| - Einkauf         |               |                   |                 |             | Vorschlag nach:          | Priorität:              | Prei                          | 5         |               |          |
| Lieferant         |               |                   |                 |             |                          |                         |                               |           |               |          |
| Best.Nr.:         |               | Packungs-Einheit  | Ra              | ibatt 0     |                          |                         |                               |           |               |          |
| Barcode:          |               |                   |                 | ()          |                          |                         |                               |           | → Ende        |          |
|                   |               |                   |                 |             |                          |                         |                               |           |               |          |

1. Greenfee pour hôtes payable sur place (prix plus élevé. hôtes en semaine/semaine, 9 trous ou 18 trous)

| III PAY GF Vorort  | zahlbar                  |                    |                               |                               |                      | ? — 🗆 X                    |
|--------------------|--------------------------|--------------------|-------------------------------|-------------------------------|----------------------|----------------------------|
| Artikel            |                          |                    | *** Erweitert                 | Automatik                     | .O Bestandteile      |                            |
| Artikel-Nr. pa     | ay00002 0202             | Fibu-Konto:        | Bestimmen Sie hier den Auton  | natik-Filter für den Artikel: | Q                    | <b>4</b> = <b>P</b>        |
| Bezeichnung PA     | AY GF Vorort zahlbar     | Kennung            | PAY GF Vorort zahlbar - 18 Lo | och - Sa-So                   |                      |                            |
| Gruppe             | GF Greenfee 💌            | Neu Gruppe Lösch.  | Gefülltes Info-Feld:          | mit                           | diesem Eilter        | + Neu                      |
| Farbschema         | ANLA Anlage 👻            | Edit ••• Details   | Gerdintes milor eld.          |                               | ureacht filter.      | a <sup>g</sup> Zastana ana |
| Größensch.         | TAGE Tage                | Edit +++ Details   |                               |                               |                      | Andern Fil                 |
|                    |                          |                    |                               | <b>Y</b>                      |                      | Löschen FS                 |
| Preise / Mengen    |                          |                    |                               | <b>v</b>                      |                      | -                          |
| Status             | Bagtag-Druck             | 1 Stück            | Mitglied/Gast:                |                               | nur Gäste 👻          | C Kopie -> Neu             |
| Kalkulation        | MwSt:                    | 0.0 % kein Rabatt  | Geschlecht:                   |                               |                      |                            |
| Farben / Größenkom | hbination 🕂 Neu 🔟 Lösche | n                  | Altersklasse:                 |                               |                      |                            |
| 9 och - Mo-FR      | 50.00 -3.00              | EK (netto) 0.00    | Mitgliedschaft:               |                               |                      |                            |
| 9 Loch - 5a-So     | 60.00 -1.00              | EK (effektiv) 0.00 | Status:                       |                               |                      |                            |
| 18 Lock Mo-FR      | 70.00 0.00               | VK (brutto) 80.00  |                               |                               |                      |                            |
| 18 Loch - Sa-So    | 80.00 0.00               | Marge: 100.00 %    |                               |                               |                      |                            |
|                    |                          | Bestandsführung    | Tage: Mo                      | Di Mi                         | Do Fr Sa So          | . Konto                    |
|                    |                          | Minut & Restand    |                               |                               |                      | E Touro                    |
|                    |                          | Pertend            | Zusatziich auc                | un an reiertagen              |                      | 🕂 Eingang                  |
|                    |                          | Bestand            | Zeit:                         | von: 00:00                    | bis: 24:00           |                            |
|                    |                          | Bestellt 0         | Nur gültig:                   | von:                          | bis:                 | Drucken F8                 |
|                    |                          | Individualisionung | Folgebuchung:                 | pur MIT Fo                    | rebuchung (18-l och) |                            |
|                    |                          | Individualisierung |                               |                               |                      |                            |
|                    |                          |                    | Direktwahl:                   | falls Filter passend          | falls Vorschlag      |                            |
| Einkauf            |                          |                    | Vorschlag nach:               | Priorität:                    | Preis                |                            |
| Lieterant          |                          | = •••              |                               |                               |                      |                            |
| Best.Nr.:          | Packungs-Einheit         | Rabatt 0           |                               |                               |                      |                            |
| Barcode:           |                          | (C)                |                               |                               |                      | → Ende                     |
|                    |                          |                    |                               |                               |                      | _                          |

#### 1. Invité avec R

| rtikel-Nr                                                                                                    | 00000001              | 0101         |                 | Fibu-Konto:   | 1472        | ••• Erweitert |                   | Auton         | natik       |              | o <sup>O</sup> Besta | ndteile     |    |                                |
|----------------------------------------------------------------------------------------------------|-----------------------|--------------|-----------------|---------------|-------------|---------------|-------------------|---------------|-------------|--------------|----------------------|-------------|----|--------------------------------|
| and a second second sec |                       |              |                 | Noorkonto.    |             | Bestimmer     | Sie hier den Auto | matik-Filter  | r für den l | Artikel:     |                      |             |    | L                              |
| ezeichnung                                                                                                    | PAY_ 18 Löcher 1      | 8-LP vor Ort | Winter_PLP W    | Kennung       |             | PAY_ 18 L     | öcher 18-LP vor O | rt Winter_Pl  | LP Winter   | - Erw. mit R | - Mo Fr.             |             |    |                                |
| ruppe                                                                                                    | GF Green              | fee          | Ŧ               | Neu Gruppe    | Lösch.      | Gefülltes Ir  | nfo-Feld:         |               |             | mit diesem   | Filter:              |             |    | - <u>N</u> eu                  |
| arbschema                                                                                                    | ALT Alter             |              | Ŧ               | ⊟ Edit        | ••• Details | Spielrec      | ht/Ausweis-Logo   |               | ~           | CHK,R        |                      |             |    | 🥒 Ändern                       |
| rößensch.                                                                                                    | TAG Tage              |              | Ŧ               | ≡ Edit        | ••• Details |               |                   |               | ~           |              |                      |             |    |                                |
| aire / Menge                                                                                                    |                       |              |                 |               |             |               |                   |               | ~           |              |                      |             |    | 🗍 Löschen                      |
| tatus                                                                                                    | Bagtag-Druck          | ~            | Einheit         | 1 S           | tück 🗸      |               |                   |               |             |              |                      |             |    | 🖓 Kopie -> N                   |
| lkulation                                                                                                    |                       |              | MwSt:           | 0.0 %         | kein Rahatt | Mitglied/G    | ast:              |               |             | nur Gäst     | e                    |             | Ŧ  |                                |
|                                                                                                    |                       | 1            | -               |               | New Noboli  | Gesch         | lecht:            |               |             |              |                      |             | =  |                                |
| arben / Größe                                                                                                    | enkombination         | + Neu        | L <u>ö</u> sche |               |             | ✓ Altersi     | klasse:           |               |             | 4, 5, 6      |                      |             | =  |                                |
| Erw. mit R -                                                                                                    | Mo Fr.                | 41           | 1,00 0,00       | EK (netto)    | 0,00        | Mitglie       | edschaft:         |               |             |              |                      |             | =  |                                |
| Erw. mit R -                                                                                                    | Sa. /So./ Ft.         | 41           | 1,00 0,00       | EK (effektiv) | 0,00        | Zahlur        | ng:               |               |             |              |                      |             | =  |                                |
| Erw. ohne R                                                                                                    | - Mo Fr.              | 41           | 1,00 0,00       | VK (brutto)   | 41,00       |               |                   |               |             |              |                      |             | =  |                                |
| Erw. ohne R                                                                                                    | l - Sa. /So./ Ft.     | 41           | 1,00 0,00       | Marge: 100,0  | 00 %        |               |                   |               |             |              |                      |             |    |                                |
| Mitglied 9 a                                                                                                    | uf 18 - Mo Fr.        | 20           | 0,00 0,00       | Bestand       | lsführung   | Tage:         | ✓ Mo ✓            | Di 🗸          | Mi          | V Do         | 🗸 Fr                 | Sa          | So | <mark>₽</mark> , <u>K</u> onto |
| Mitglied 9 a                                                                                                    | uf 18 - Sa. /So./ Ft. | 20           | 0,00 0,00       | Mindest-Bes   | stand       |               | nicht wenn de     | r Tag Feierta | eg ist      |              |                      |             | Ŧ  | -h range                       |
| Jugend bis 2                                                                                                    | 27 Jahre - Mo Fr.     | 20           | 0,00 0,00       | Bestand       | 0           | Zeit:         |                   | NOD:          | 00:00       |              | his                  | 24.00       |    | Eingang                        |
| Jugend bis 2                                                                                                    | 27 Jahre - Sa. /So./  | Ft. 20       | 0,00 0,00       | Bestellt      | 0           | Acit.         |                   | von.          | 00.00       |              | UIS.                 | 24.00       |    |                                |
|                                                                                                    |                       |              |                 |               | -           | Nur gultig:   |                   | von:          | • •         |              | DIS:                 | • •         |    | Drucken                        |
|                                                                                                    |                       |              |                 | Individuali   | sierung 📃   | Folgebuch     | ung:              |               | nur M       | IT Folgebuch | nung                 |             | Ŧ  |                                |
|                                                                                                    |                       |              |                 |               |             | Direktwahl    | :                 | falls Filte   | er passen   | d            | fall                 | s Vorschlag |    |                                |
| nkauf — —                                                                                                    |                       |              |                 |               | =           | Vorschlag     | nach:             | Driegität     |             | -            |                      |             |    |                                |
| and Mark                                                                                                    |                       | Devi         |                 |               | = •••       | * Siscing i   |                   | Phontat       |             |              |                      | 15          |    |                                |
| St.Nr.:                                                                                                    |                       | Packur       | igs-Einneit     | •             | kapatt 0    |               |                   |               |             |              |                      |             |    |                                |
| rcode:                                                                                                    |                       |              |                 |               | Ċ           |               |                   |               |             |              |                      |             |    | E. c. de                       |

1. Invité sans R

| tikel —       |                          |                    |          |               |             |                                                                      |                |
|---------------|--------------------------|--------------------|----------|---------------|-------------|----------------------------------------------------------------------|----------------|
| tikel-Nr.     | 00000001 02              | 201                | Fibu     | u-Konto:      | 1472        | ••••Erweitert Kutomatik Bestandteile                                 |                |
| zeichnung     | PAY 18 Löcher 18-LI      | P vor Ort Winter F | LP W Ken | nung          |             | Bestimmen Sie hier den Automatik-Filter für den Artikel:             |                |
| nuone         | GF Greenfee              |                    | V Neu    | Gruppe        | Lösch       | PAY_18 Löcher 18-LP vor Ort Winter_PLP Winter - Erw. ohne R - Mo Fr. | + Neu          |
| rbschema      | ALT Alter                |                    | - =      | Edit          | eee Details | Gefülltes Info-Feld: mit diesem Filter:                              |                |
| rößensch      | TAG Tage                 |                    |          | Edit          | Details     | · ·                                                                  | <b>∦</b> ndern |
| oracinacin.   | TAG Tage                 |                    | . =      | Eult          | ooo Detalis | -                                                                    | ी Löschen      |
| eise / Menge  | n                        |                    |          |               |             | Ŧ                                                                    |                |
| atus          | Bagtag-Druck             |                    |          | 1 St          | P ▼         | Mitglied/Gast: nur Gäste                                             | - Kopie -> N   |
| alkulation    |                          | MwSt:              | 0,0      |               | kein Rabatt | Geschlecht:                                                          | =              |
| rben / Größe  | enkombination -          | - Neu 📋 L          | öranen   |               |             | Altersklasse: 4, 5, 6                                                | =              |
| Erw. mit R -  | Mo Fr.                   | 41,00              | 0,00 E   | EK (netto)    | 0,00        | Mitgliedschaft:                                                      | =              |
| Erw. mit R -  | Sa. /So./ Ft.            | 41,00              | 0,00 E   | EK (effektiv) | 0,00        | Zahlung:                                                             | =              |
| Erw. ohne R   | - Mo Fr.                 | 41,00              | 0,00     | VK (brutto)   | 41,00       |                                                                      | =              |
| Erw. ohne R   | - Sa. /So./ Ft.          | 41,00              | 0,00 N   | Marge: 100,00 | D %6        |                                                                      |                |
| Mitglied 9 au | uf 18 - Mo Fr.           | 20,00              | 0,00     | Bestands      | sführung    | Tage: 🖉 Mo 🗹 Di 🕼 Mi 🖉 Do 📝 Fr 🗌 Sa 📃 S                              | So 🔒 Konto     |
| Mitglied 9 au | uf 18 - Sa. /So./ Ft.    | 20,00              | 0,00     | Mindest-Best  | and         | nicht wenn der Tag Feiertag ist                                      | * I.e.         |
| Jugend bis 2  | 27 Jahre - Mo Fr.        | 20,00              | 0,00 E   | Bestand       | 0           | Zeit: yoo: 00:00 bis: 24:00                                          | - Eingang      |
| Jugend bis 2  | 27 Jahre - Sa. /So./ Ft. | 20,00              | 0,00 E   | Bestellt      | 0           | Nuerältier von bie                                                   |                |
|               |                          |                    |          |               |             | Nul guing. von                                                       | 🖶 Drucken      |
|               |                          |                    |          | Individualis  | ierung 📃    | Folgebuchung: nur MIT Folgebuchung                                   | ~              |
| okauf         |                          |                    |          |               |             | Direktwahl: falls Filter passend 🗸 falls Vorschlag                   |                |
| eferant       |                          |                    |          |               | =           | Vorschlag nach: Priorität: Preis                                     |                |
| st.Nr.:       |                          | Packungs-Einhe     | eit      | Ri            | abatt 0     |                                                                      |                |

## **Codes barres**

| Rat | ecodes | / Tarife                    |              |              |           |                   |          | $\times$ |
|-----|--------|-----------------------------|--------------|--------------|-----------|-------------------|----------|----------|
| C   | ode    | Bezeichnung                 | Public       | Link T       | IT-Regeln | Zimmer-Kategorien | Belegung |          |
| - [ | RACK   | Rack-Rate                   |              |              |           |                   |          | 1        |
| - [ | POP    | Online Zahlung              | $\checkmark$ |              |           |                   |          | ٦.       |
|     | PLP    | Vorort zahlbar              | $\checkmark$ |              | 1         |                   |          |          |
|     | POPG   | Online Payment Gäste        | $\checkmark$ |              | 2         |                   |          |          |
|     | PLPG   | Gäste zahlen vor Ort        | $\checkmark$ |              | 2         |                   |          |          |
|     | PAC    | Offen ins Konto buchen - Mo | $\checkmark$ |              | 3         |                   |          |          |
|     | 1      | 2                           | 3            |              | 4         |                   |          |          |
| ŀ   | ┿ Neu  | F9 🖍 Edit                   |              | F7 🔟 Löschen | F5        |                   |          |          |

- 1. Le code : Abréviation. On le voit dans le test des règles Timetable, en ligne pour le mode de paiement. Service de l'aperçu
- 2. Désignation : en même temps la désignation du bouton Online
- 3. Public : sans crochet, le code de taux n'est pas transmis à Online.
- 4. Règles TT : Nombre de règles Timetable valables pour le code de taux.

#### **Ratecodes en ligne = Désignation du bouton en ligne**

- RACK Taux de rack Utilisé pour l'hôtel
- POP <u>P</u>C CADDIE <u>O</u>nline <u>P</u>ayment
- PLP PC Caddie local Payment

- POPG PC CADDIE Online Payment Invités
- PLPG <u>P</u>C CADDIE <u>l</u>ocal <u>P</u>ayment <u>G</u>és
- PAC Réserver en ligne sur le compte

#### Vue du bouton en ligne

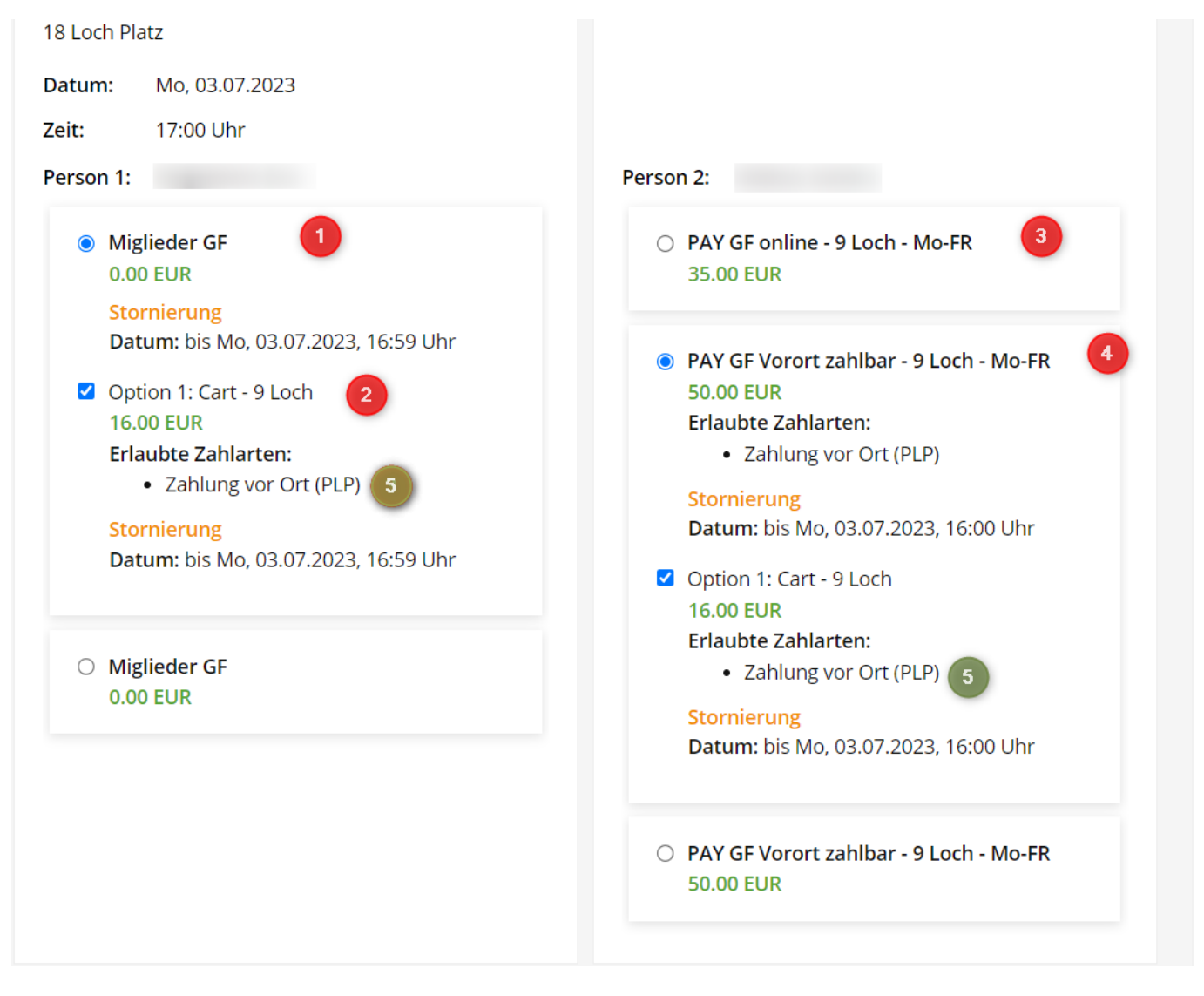

#### 1 - 4 : Nom de l'article

5 : Code taux : (PLP) paiement sur place (encore par défaut - à l'avenir, désignation ou traduction du code taux)

#### Différents délais d'annulation

Si des délais d'annulation différents sont souhaités, les codes taux doivent être étendus ou adaptés. Le délai d'annulation peut être saisi pour chaque code de taux.

Exemple : Invités : 6 heures - avant l'événement :

| Detecodoo   | Tarifa                     |              |      |           | 50.1M0/.25                                                                                                    | NO. 10.07.75 |
|-------------|----------------------------|--------------|------|-----------|----------------------------------------------------------------------------------------------------|--------------|
| Ratecoues / | Tarrie                     |              |      |           | Ratecode                                                                                                    |              |
| Code        | Bezeichnung                | Public       | Link | TT-Regeln |                                                                                                    | 4.00         |
| RACK        | Rack-Rate                  |              |      |           |                                                                                                    | ✓ <u>О</u> к |
| POP         | Online Zahlung             | $\checkmark$ |      |           | Bezeichnung Online Payment Gäste                                                                                                    | X Abbruch    |
| PLP         | Vorort zahlbar             | $\checkmark$ |      | 1         | Sichtharkeit Zahlung Storpo Bedingungen                                                                                                    | <u> </u>     |
| POPG        | Online Payment Gäste       | $\checkmark$ |      | 2         | Sichibarkeik Zahlung Storiko Beolingungen                                                                                                    |              |
| PLPG        | Gäste zahlen vor Ort       | $\checkmark$ |      | 2         | Stornofrist 6 Std vor dem Event                                                                                                    |              |
| PAC         | Offen ins Konto buchen - M | Ac 🗸         |      | 3         | Zeitpunkt (optional)                                                                                                    |              |
| + Neu       | F9 Fdit                    |              | F7   | J Löschen | Formeln zur Berechnung der Kosten einer Stornierung:         Allgemein         Abweichend bei Warengruppen         Abweichend bei Warengruppen         Warengruppen         Warengruppen beziehen sich auf den Hauptartikel!         Allfällige Bestandteile werden nicht auf ihre Warengruppe analysiert. |              |

## Timetable Règles - Relier l'article & le code de taux

Pour que les articles & les temps d'annulation corrects soient correctement proposés/attribués à chaque réservation, ils sont reliés dans des règles Timetable.

En règle générale, c'est l'automatisme de l'article qui est appelé, c'est-à-dire que si des restrictions ont déjà été faites dans l'article, veuillez laisser la règle en général.

| Timetable-Regeln - Tee1 (e         | rste 9 Loch mit F      | olge auf 181 | 0)       |             |                                   |                                        | ? — 🗆 X                 |
|------------------------------------|------------------------|--------------|----------|-------------|-----------------------------------|----------------------------------------|-------------------------|
| Bezeichnung                        | Personen               | Tage         | Von      | Bis         | Artikel                           | Gültig                                 | Kat. Rate Beleg         |
| PAY: MG Checkin                    | *MITG*                 | MDMDFSSF     | 00:00    | 24:00       | Miglieder GF                      |                                        | PLP,PA(                 |
| PAY: Online buchen, online zahlen  | *ALLE*                 | MDMDFSSF     | 00:00    | 24:00       | i A: PAY GF online - 9 Loch - Mo- | -FR                                    | POPG                    |
| PAY: Vorort zahlen, online buchen, | *ALLE*                 | MDMDFSSF     | 00:00    | 24:00       | i A: PAY GF Vorort zahlbar - 9 Lo | ch - Mo-FR                             | PLPG,P,                 |
| PAY: Walk In - lokal buchbar       | *ALLE*                 | MDMDFSSF     | 00:00    | 24:00       | L A: PAY GF Vorort zahlbar - 9 Lo | ch - Mo-FR                             | <empt)< td=""></empt)<> |
|                                    |                        |              |          |             |                                   |                                        |                         |
| nur Regeln für den gewählten Ber   | eich anzeigen:         | Tee1 (erste  | 9 Loch n | nit Folge a | auf 18 👻 🗹 Regeln mit Farb        | information auch im Timetable anzeigen |                         |
| + Neu                              | F9 🧨 Bearbeiten        |              | F7       | 🗍 Lösc      | hen F5                            | ↑ <u>H</u> öher                        | ↓ <u>T</u> iefer        |
| Timetable-Artikel in diesem Konte  | nbereich buchen: STEIN |              |          |             |                                   | > Test F11                             | > Speichern             |

- 1. Nom/désignation de la règle
- 2. Filtre de personnes = Sélectionner Général si la restriction a déjà été faite dans l'article.
- 3. Jours de validité = Sélectionner Général si la restriction a déjà été effectuée dans l'article.
- 4. Temps = Sélectionner Général si la restriction a déjà été effectuée dans l'article.
- 5. Article = Choix direct ou avec sélection (visible uniquement si l'on ouvre la règle).
- 6. Validité de la règle (date)
- 7. Ratecode = tous les codes de taux valables pour cette règle. Plusieurs peuvent être valables

pour un article.

## Réserver et payer en ligne une voiturette 9 trous ou 18 trous

La réservation du chariot peut être réglée via l'option dans la zone Timetable. On peut également y saisir l'article pour le paiement en ligne. Toutefois, un seul article à la fois. Cela signifie que pour 9 ou 18 trous, deux options sont nécessaires.

| Option | А | pour | 18 | trous |
|--------|---|------|----|-------|
|--------|---|------|----|-------|

| Suchkürzel:     1801     Sortierung:       Name:     Tee1 (erste 9 Loch mit Folge auf 1810)                                                                                                    |            |  |
|----------------------------------------------------------------------------------------------------|------------|--|
| Option B Option C Stornierung Views Publizieren<br>Grundeinstellungen Information Buchung Folgebuchung Option A                                                                                                    | <u>O</u> K |  |
| Bezeichnung: Cart 18 Loch   Icon: Image: Cart 18 Loch   Maximalzahl: Image: Cart - 18 Loch   Artikel: 00000010200 Cart - 18 Loch   Durchbuchen in dieser Buchungsgruppe: Image: Carts   Carts CART   Zeitabstand: 10 Min   Dauer (normal): 5 Std   Dauer (alternativ): |            |  |

Option B pour 9 trous

www.pccaddie.com

| Bereich bearbeiten                                                                                                    |                                                                                                    |          |                                   |
|----------------------------------------------------------------------------------------------------|----------------------------------------------------------------------------------------------------|----------|-----------------------------------|
| Suchkürzel:<br>Name:<br>Grundeinstellungen I                                                                                          | 1801     Sortierung:       Tee1 (erste 9 Loch mit Folge auf 1810)       nformation     Buchung       Folgebuchung | Option A | ✓ <u>O</u> K<br>★ <u>A</u> bbruch |
| Option B       Option C         Bezeichnung:       Icon:         Icon:       Maximalzahl:         Artikel:       Durchbuchen in diese | Stornierung Views Publiz                                                                                          | ieren    |                                   |

Peu importe si vous prenez l'option A, B ou C, il faut simplement en prendre 2.

Celles-ci sont à chaque fois activées dans le bon parcours dans le gestionnaire de club :

| 2 |   | 1801 | 18                                  | Golfplatz | buchbar | 1801        | 9     | 07:00 | 20:00 | 10 | 4 | 3        | 3 | <b>:</b> |
|---|---|------|-------------------------------------|-----------|---------|-------------|-------|-------|-------|----|---|----------|---|----------|
|   |   |      | Loch<br>Platz<br>(9<br>Loch)        |           |         |             |       |       |       |    |   |          |   |          |
| 3 | ₫ | A001 | 18<br>Loch<br>Platz<br>(18<br>Loch) | Golfplatz | buchbar | 1801 + 1810 | 9 + 9 | 07:00 | 20:00 | 10 | 4 | <b>:</b> | ž | ž        |

La sélection en ligne se présente comme suit :

9 trous

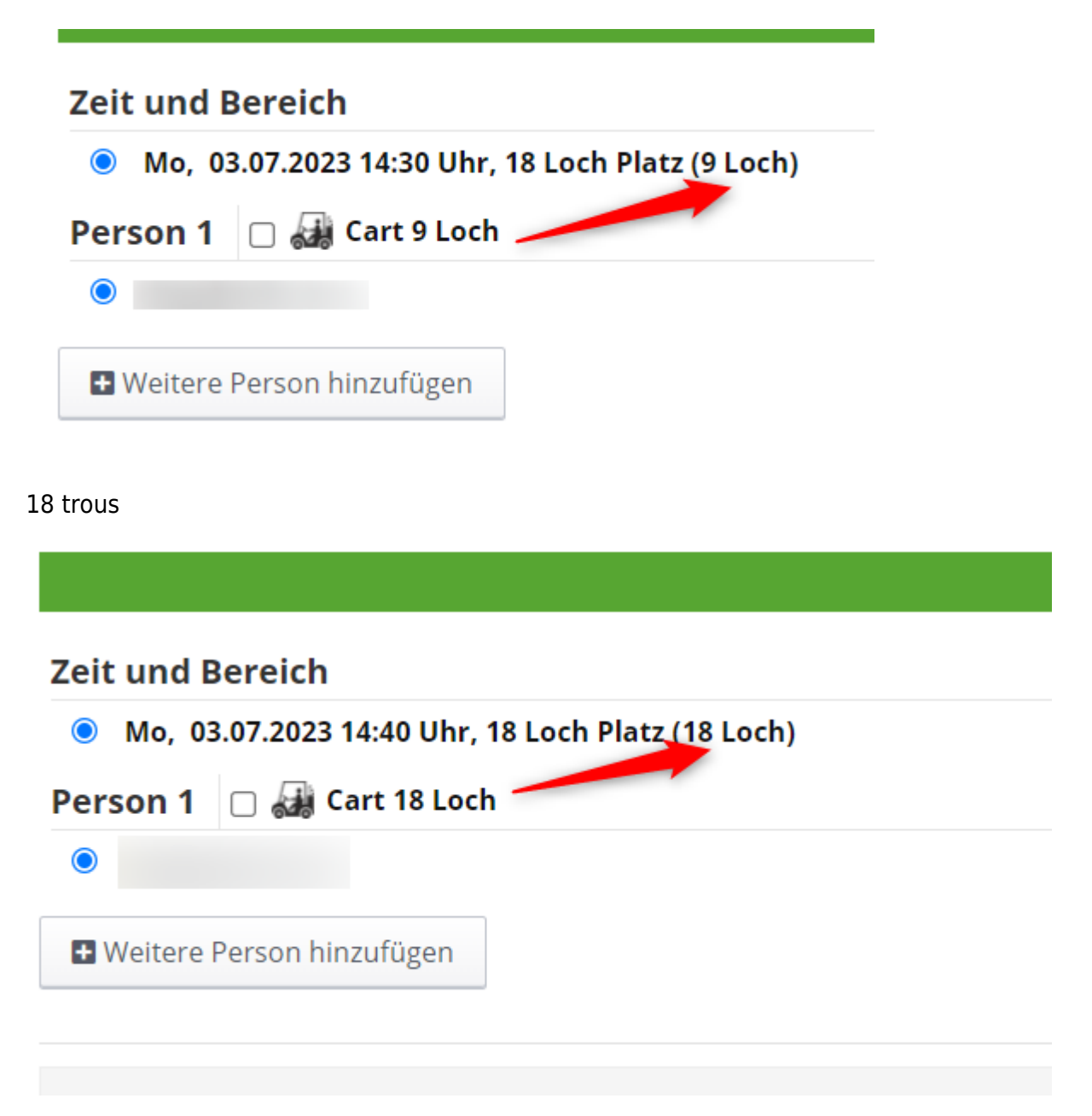

## Exemples de réservation/paiement en ligne

Le 1er membre réserve un départ 9 trous + carte. = paie sur le compte.

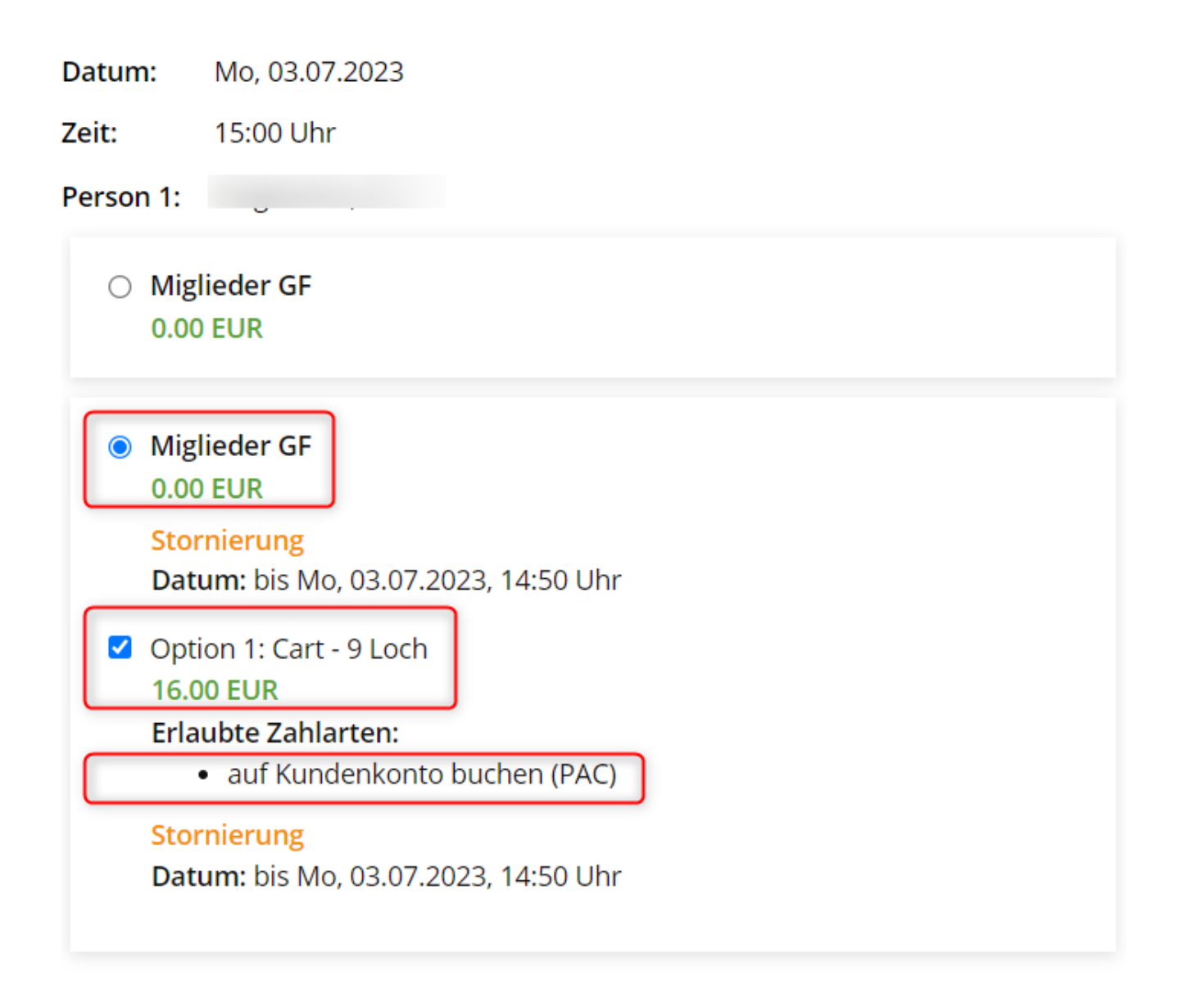

Voici comment la réservation se présente localement dans Pc Caddie :

| Sontakte CRM/ERP Handicaps Umsätze Turniege Egents Timetable Higtel Kassg Artikel System Montag 3. Juli 2023 - KW 2; |                                            |                                 |                  |                                 |  |  |  |
|----------------------------------------------------------------------------------------------------|--------------------------------------------|---------------------------------|------------------|---------------------------------|--|--|--|
| 2 🗄 B 🛠 👘 🔮 🗮 🗎                                                                                                    | ♥♥ⅲ ◙ ё ё 😭 💷                              | 1 🏜 🕹 🗗 🖨 🔒 🌀                   |                  | © f in                          |  |  |  |
| Timetable-Reservierungen verbuchen                                                                                   | Timetable-Reservierungen verbuchen ? — 🗆 🗙 |                                 |                  |                                 |  |  |  |
| von: 03.07.23 bis: 03.07.23                                                                                          | ✓ Timetable-Buchungen ✓ Voucher-Buchunge   | en 🗌 Folgebuchungen 🗌 verbuchte | Aktualisieren F5 | → Verbuchen Fi2 🛃 Rückerstatten |  |  |  |
| Alle Bereiche                                                                                                    | Datum Zeit Bereich                         | Kundenname                      | Artikel Betra    | ag Voucher Status               |  |  |  |
| Cart 1                                                                                                    | 03.07.23 15:00 Tee1 (erste 9 Loch mit Fo   | olge au a                       | Miglieder GF 16  | .00 🛃                           |  |  |  |
| Cart 2                                                                                                    |                                            |                                 | 3 4              | 5                               |  |  |  |
| Tee 10 (Folgebuchung für 18 Loch                                                                                     |                                            |                                 | •                |                                 |  |  |  |
| Tee1 (erste 9 Loch mit Folge auf 1                                                                                   |                                            |                                 |                  |                                 |  |  |  |
| BMW Open                                                                                                    |                                            |                                 |                  |                                 |  |  |  |
| Driving Range                                                                                                    |                                            |                                 |                  |                                 |  |  |  |
|                                                                                                    |                                            |                                 |                  |                                 |  |  |  |
| Klaus                                                                                                    |                                            |                                 |                  |                                 |  |  |  |
|                                                                                                    |                                            |                                 |                  |                                 |  |  |  |
|                                                                                                    |                                            |                                 |                  |                                 |  |  |  |
| 14:20                                                                                                    |                                            |                                 |                  |                                 |  |  |  |
| 14:30                                                                                                    | 2                                          |                                 |                  |                                 |  |  |  |
| 14:50                                                                                                    | 2 (S.7)                                    |                                 |                  |                                 |  |  |  |
| 15:00                                                                                                    |                                            |                                 |                  |                                 |  |  |  |
| 15:10                                                                                                    |                                            |                                 |                  |                                 |  |  |  |
| 15:30                                                                                                    |                                            |                                 |                  |                                 |  |  |  |
| 15:40                                                                                                    |                                            |                                 |                  |                                 |  |  |  |

- 1. Réservation de l'heure de départ
- 2. Réservation du chariot

- 3. Article de l'heure de départ (Transaction avec les membres) et de l'option (code-barres)
- 4. Montant
- 5. Mode de paiement choisi par le client

Cliquer en haut à droite sur "comptabiliser", la réservation/le paiement est alors comptabilisé(e).

Il est comptabilisé dans le compte

| Bestätigen                                                           | ×                 |
|----------------------------------------------------------------------|-------------------|
| Mit Voucher bezahlen (0)           Image: Offen ins Konto buchen (1) | ✓ QK<br>X Abbruch |

Quel domaine doit être pris ? OP ou CLUB ?

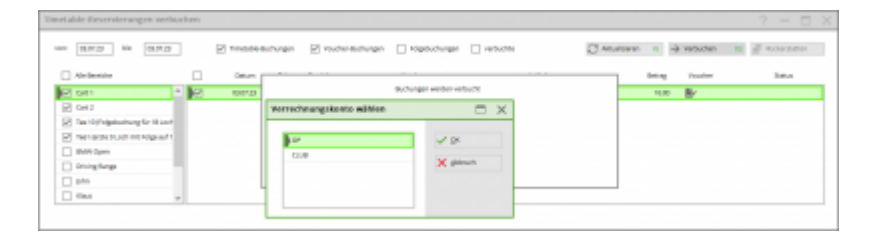

## **Messages/Remarques**

Il ne reste aucun mode de paiement commun pour cette combinaison d'offres...

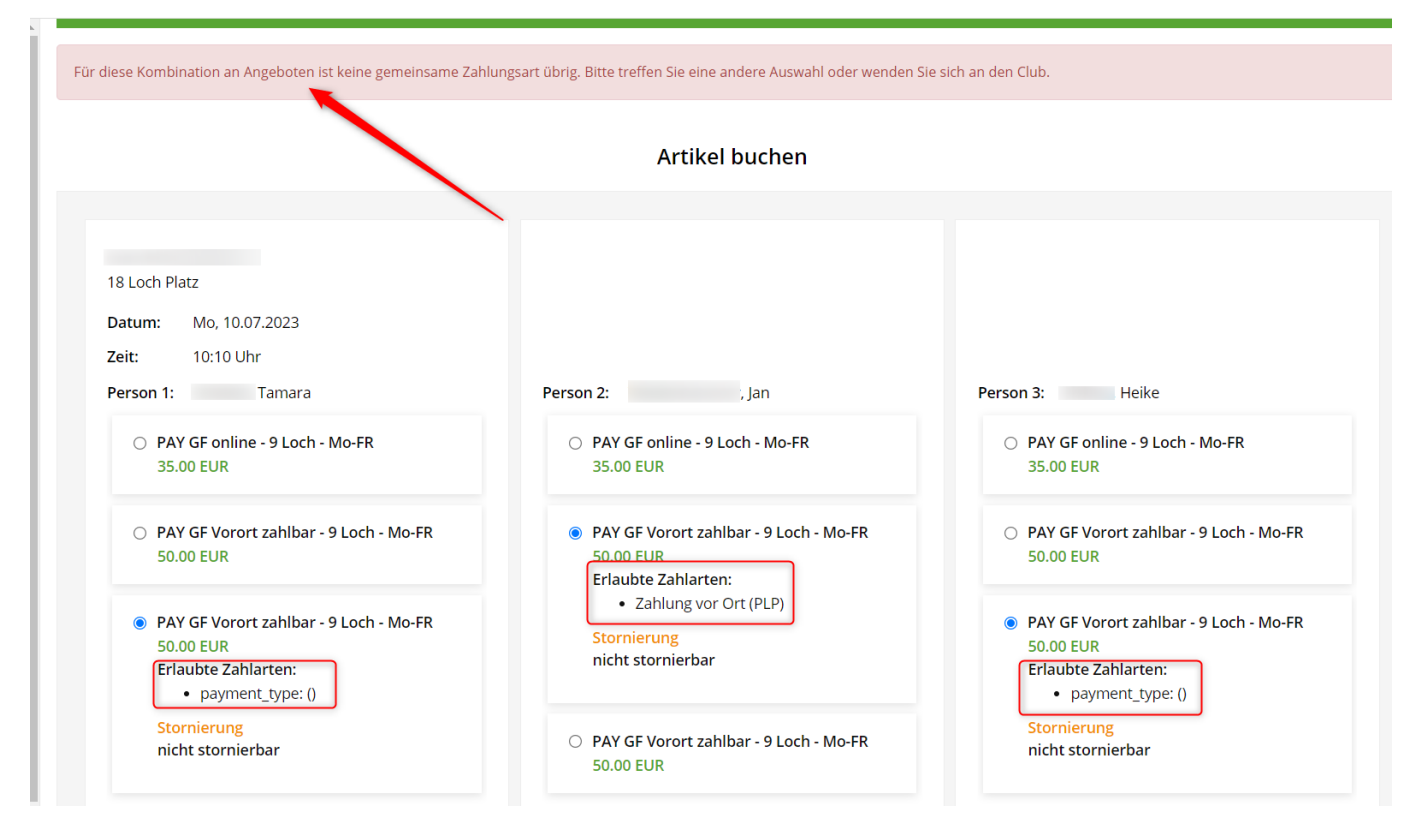

Ce n'est pas une erreur mais une remarque. Il faut choisir le même mode de paiement pour toutes les personnes.

| Person 1: , Tamara                                                                                                    | Person 2: Jan                                                                                                    | Person 3: Heike                                                                                                    |  |  |  |  |
|----------------------------------------------------------------------------------------------------|----------------------------------------------------------------------------------------------------|----------------------------------------------------------------------------------------------------|--|--|--|--|
| <ul> <li>PAY GF online - 9 Loch - Mo-FR</li> <li>35.00 EUR</li> </ul>                                                                     | <ul> <li>PAY GF online - 9 Loch - Mo-FR</li> <li>35.00 EUR</li> </ul>                                                                     | <ul> <li>PAY GF online - 9 Loch - Mo-FR</li> <li>35.00 EUR</li> </ul>                                                                     |  |  |  |  |
| <ul> <li>PAY GF Vorort zahlbar - 9 Loch - Mo-FR</li> <li>50.00 EUR</li> <li>Erlaubte Zahlarten:</li> <li>Zahlung vor Ort (PLP)</li> </ul> | <ul> <li>PAY GF Vorort zahlbar - 9 Loch - Mo-FR</li> <li>50.00 EUR</li> <li>Erlaubte Zahlarten:</li> <li>Zahlung vor Ort (PLP)</li> </ul> | <ul> <li>PAY GF Vorort zahlbar - 9 Loch - Mo-FR</li> <li>50.00 EUR</li> <li>Erlaubte Zahlarten:</li> <li>Zahlung vor Ort (PLP)</li> </ul> |  |  |  |  |
| Stornierung<br>nicht stornierbar                                                                                                    | Stornierung<br>nicht stornierbar                                                                                                    | Stornierung<br>nicht stornierbar                                                                                                    |  |  |  |  |
| <ul> <li>PAY GF Vorort zahlbar - 9 Loch - Mo-FR</li> <li>50.00 EUR</li> </ul>                                                             | <ul> <li>PAY GF Vorort zahlbar - 9 Loch - Mo-FR</li> <li>50.00 EUR</li> </ul>                                                             | <ul> <li>PAY GF Vorort zahlbar - 9 Loch - Mo-FR</li> <li>50.00 EUR</li> </ul>                                                             |  |  |  |  |